Entrar na página inicial do [Serviço de pagamento electrónico] – em https://epay.dsat.gov.mo, e seleccionar o tipo de serviço e idioma.

1

Guia de

Utilização

| Serviço de pagamento electrónico de                                                                                                    | DSAT                       |                                                  |
|----------------------------------------------------------------------------------------------------|----------------------------|--------------------------------------------------|
| Imposto de circulação de veículos                                                                                                    | motorizados                |                                                  |
| Certidão                                                                                                    |                            |                                                  |
| この<br>の<br>この<br>た<br>に<br>の<br>た<br>の<br>に<br>の<br>に<br>の<br>に<br>の<br>に<br>の<br>に<br>の<br>に<br>の<br>に<br>の<br>に<br>の<br>の<br>の<br>の<br>の<br>の<br>の<br>の<br>の<br>の<br>の<br>の<br>の | 執照<br>ãO<br>Carta<br>țão で | ▶ 車輛證明<br>CERTIDAO DE DADOS<br>CECTUDAO DE DADOS |
|                                                                                                    |                            |                                                  |
| eccione <b>(Certidão de veículo</b>                                                                                                    | l. levando-o à página segu | linte, insira os dados para confir               |

incluindo: classe 2

| 1                            | 2                           | 3                    |           |
|------------------------------|-----------------------------|----------------------|-----------|
| Dados do veículo             | Dados do requerente         | Confirmar os dados   | Pagamento |
| Dados do veículo             |                             |                      |           |
| Classe:                      |                             |                      |           |
| Favor selecciona             |                             |                      | ~         |
| Nº de matrícula:             |                             |                      |           |
| Ex.: MA-01-23 inserir MA0123 |                             |                      |           |
| Seleccione a forma de        | homologar:                  |                      |           |
|                              | Número de te<br>registado n | elemóvel<br>a DSAT 👩 |           |
|                              | Número do                   | quadro               |           |
|                              |                             |                      |           |

3

Guia de

Utilização

## 3.1 Número de telemóvel registado na DSAT

3.1.1 Insira o código de verificação por telemóvel e seleccione [Seguinte].

| 車輛資料證明電                                                                                               | 子繳費服務                                                       |                                                                     |                         |
|----------------------------------------------------------------------------------------------------|-------------------------------------------------------------|---------------------------------------------------------------------|-------------------------|
|                                                                                                    | 2                                                           | 3                                                                   | -4                      |
| Dados do veículo                                                                                      | Dados do requerente                                         | Confirmar os dados                                                  | Pagamento               |
| Dados do requerer                                                                                     | nte                                                         |                                                                     |                         |
| Classe:<br>Auto. Ligeiro<br>Nº de matrícula:                                                          |                                                             |                                                                     | _                       |
|                                                                                                    | por telemovel(Numero de                                     | Obter o código                                                      | de verificação          |
| <ol> <li>1. O código de verifica<br/>notificação via SMS".</li> <li>2. Caso ainda não se t</li> </ol> | ção será enviado para o núm<br>enha registado, poderá proce | ero de telemóvel inscrito no "S<br>eder, de imediato, à " Inscrição | Serviço de<br>online ". |
| Seguinte                                                                                              |                                                             |                                                                     |                         |

# 3.1.2 Insira as informações do requerente, incluindo: Nome, propósito do pedido, idioma da certidão, local de levantamento, endereço electrónico e, por fim, seleccione **[Seguinte]**.

| Pedido de certid                                  | ão de informações do v                                                                                                 | eículo                       |               |
|---------------------------------------------------|----------------------------------------------------------------------------------------------------|------------------------------|---------------|
|                                                   | 2                                                                                                    | 3                            | 4             |
| Dados do veículo                                  | Dados do requerente                                                                                                    | Confirmar os dados           | Pagamento     |
| 🚖 Dados do veículo                                |                                                                                                    |                              |               |
| №<br>Estad<br>Marca/Modelo                        | de matrícula:<br>Classe: Auto. Ligeiro<br>lo do veículo: O registo de matrícula<br>o (Cilindrada): TOYOTA (1797.000 co | encontra-se válido<br>c)     |               |
| Dados do pedido                                   |                                                                                                    |                              |               |
| Para efeitos de:                                  |                                                                                                    |                              |               |
| Requerimento de ce                                | rtidão de informações do veícu                                                                                         | ulo transfronteiriço         | ~             |
| ⊖<br>Via electrónica enviar<br>Tong Tat, Limitada | directamente para a Sociedado                                                                                          | e de Comércio e Indústria Te | cnológica San |
| $\odot$ Levantamento prese                        | encial                                                                                                    |                              |               |

| Número de certidões: 1                                           |    |
|------------------------------------------------------------------|----|
| Número de telemóvel registado na DSAT:                           |    |
| Endereço electrónico:                                            |    |
| (vai receber o recibo neste endereço electrónico após o pagament | 0) |
| Confirmar o endereço electrónico:                                |    |
|                                                                  |    |
|                                                                  |    |
| Seguinte                                                         |    |

## 3.2 Número do quadro

3.2.1 Insira as informações, incluindo: os últimos 4 caracteres do nº do quadro, tipo e nº do documento de identidade, código de confirmação e seleccionar [Seguinte].

| Pedido de certidã                                                                                                    | o de informações do ve                                                                                                    | iculo                                                                                                    |                                                            |
|----------------------------------------------------------------------------------------------------|----------------------------------------------------------------------------------------------------|----------------------------------------------------------------------------------------------------|------------------------------------------------------------|
|                                                                                                    | 2                                                                                                    | 3                                                                                                    |                                                            |
| Dados do veículo                                                                                                    | Dados do requerente                                                                                                    | Confirmar os dados                                                                                                    | Pagamento                                                  |
| Dados do veículo                                                                                                    |                                                                                                    |                                                                                                    |                                                            |
| Classe:                                                                                                    |                                                                                                    |                                                                                                    |                                                            |
| Nº de matrícula:<br>MZ5855                                                                                                    |                                                                                                    |                                                                                                    |                                                            |
| Os últimos 4 caractere                                                                                                    | s do nº do quadro:                                                                                                    |                                                                                                    |                                                            |
| ota: ocultar simbolos ou espaç<br>Ex.: nº do quadro "WDB202F 12<br>S<br>WDB20202                                                                                                    | 20 2F 123456                                                                                                    |                                                                                                    |                                                            |
| Tipo de documento de<br>O Bilhete de Identidade<br>O Outros<br>Nº do documento de id                                                                                                    | identidade:<br>e de Residente de Macau<br>lentidade:                                                                                                    |                                                                                                    |                                                            |
| Favor de introduzir a letra (a-2)<br>Ex.: a1234567(1), favor introduz<br>Devido à actualização do sisten<br>documento de identificação na t<br>everificarem que não for poss<br>apresentar o requerimento usar | e o número (0-9), não é necessário intr<br>ir a12345671.<br>a dos Serviços de Assuntos de Justiça<br>Conservatória dos Registos Comercial<br>vel apresentar com sucesso os dados<br>do o tipo ou número do documento de | oduzir os restantes símbolos.<br>, os indivíduos que actualizaram o tip<br>e de Bens Môveis depois da data de 2<br>do documento de identificação actuali<br>identificação anterior à actualização. | o ou o número do<br>16 de Junho de 2023,<br>zados, é favor |
| Código de verificação<br>Por favor, insere o códi                                                                                                    | go d o m d s                                                                                                    |                                                                                                    |                                                            |
|                                                                                                    | U U                                                                                                    |                                                                                                    |                                                            |
| Seguinte                                                                                                    |                                                                                                    |                                                                                                    | < Voltar                                                   |
|                                                                                                    |                                                                                                    |                                                                                                    | - voitai                                                   |

Guia de Utilização 3.2.2 Insira as informações do requerente, incluindo: Nome, propósito do pedido, idioma da certidão, local de levantamento, nº de telemóvel, endereço electrónico e, por fim, seleccione [Seguinte].

| Pedido de certida                                   | io de informações do v               | eículo                       |                    |
|-----------------------------------------------------|--------------------------------------|------------------------------|--------------------|
|                                                     | 0                                    | 3                            | _                  |
|                                                     |                                      |                              |                    |
| Dados do veículo                                    | Dados do requerente                  | Confirmar os dados           | Pagamento          |
|                                                     |                                      |                              |                    |
|                                                     |                                      |                              |                    |
| N° c                                                | le matrícula:                        |                              |                    |
|                                                     | Classe: Auto. Ligeiro                |                              |                    |
| Estado                                              | o do veículo: O registo de matrícula | encontra-se válido           |                    |
| Marca/Modelo                                        | (Cilindrada): TOYOTA (1797.000 co    | 2)                           |                    |
|                                                     |                                      |                              |                    |
| Lados do pedido                                     |                                      |                              |                    |
|                                                     |                                      |                              |                    |
| Nome:                                               |                                      |                              |                    |
|                                                     |                                      |                              |                    |
| Para efeitos de:                                    |                                      |                              |                    |
| Requerimento de cer                                 | tidão de informações do veícu        | ulo transfronteiriço         | ~                  |
| O<br>Via electrónica enviar d<br>Tong Tat, Limitada | irectamente para a Sociedade         | e de Comércio e Indústria Te | cnológica San      |
| O Levantamento prese                                | ncial                                |                              |                    |
|                                                     |                                      |                              |                    |
| Local de levantamente                               | D:                                   |                              |                    |
| Centro de Serviços d                                | a RAEM                               |                              | ~                  |
| Número de certidões:                                | 1                                    |                              |                    |
|                                                     |                                      |                              |                    |
| Nº do telemóvel (para                               | sms):                                |                              |                    |
|                                                     |                                      |                              |                    |
| Confirmar nº do telem                               | óvel:                                |                              |                    |
|                                                     |                                      |                              |                    |
| Endereco electrónico                                |                                      |                              |                    |
| 3                                                   |                                      |                              |                    |
| (vai receber o recibo neste end                     | ereço electrónico após o pagamento)  |                              |                    |
| Confirmar o endereco                                | electrónico:                         |                              |                    |
|                                                     |                                      |                              |                    |
|                                                     |                                      |                              |                    |
|                                                     |                                      |                              |                    |
| Seguinte                                            |                                      |                              |                    |
|                                                     |                                      |                              |                    |
|                                                     |                                      |                              | <u>&lt; Voltar</u> |

Guia de

Utilização

Depois de surgirem os dados do veículo, insira as informações respeitantes ao pedido. Leia atentamente os **Regulamento de utilização** e seleccione a opção **"concordo com as disposições prevista nas cláusulas e no regulamento acima referidos"**. Antes de seleccionar **[Confirmar]**, seleccione a opção **"Verificado(s), sem erros"**. Seleccione o método do pagamento electrónico (GOVPAY) para proceder ao pagamento electrónico.

| Dados do veículo<br>Dados do pedido<br>Para o<br>Número de<br>Número de telemóvel reg | Dados do requerente Dados do requerente Requerimento de cert efeitos de: Via electrónica enviar Indústria Tecnológica certidões: 1 | 3<br>Confirmar os dados<br>tidão de informações do veículo tran | 4<br>Pagamento             |
|---------------------------------------------------------------------------------------|----------------------------------------------------------------------------------------------------|-----------------------------------------------------------------|----------------------------|
| Dados do veículo Dados do pedido Para o Número de Número de telemóvel re              | Nome:<br>Requerimento de cerr<br>efeitos de: Via electrónica enviar<br>Indústria Tecnológica<br>certidões: 1                       | Confirmar os dados                                              | Pagamento                  |
| Dados do pedido Para o Número de telemóvel regular                                    | Nome:<br>Requerimento de cer<br>efeitos de: Via electrónica enviar<br>Indústria Tecnológica<br>certidões: 1                        | tidão de informações do veículo tran                            |                            |
| Para<br>Número de<br>Número de telemóvel re<br>Endereco el                            | Nome:<br>Requerimento de cer<br>efeitos de: Via electrónica enviar<br>Indústria Tecnológica<br>certidões: 1                        | tidão de informações do veículo tran                            |                            |
| Endereçu el                                                                           | gistado na<br>DSAT:<br>ectrónico:                                                                                                  | San Tong Tat, Limitada                                          | sfronteiriço<br>Comércio e |
| 🗟 Dados do veículo                                                                    |                                                                                                    |                                                                 |                            |
| Nº de<br>Estado o<br>Marca/Modelo (C                                                  | matrícula:<br>Classe: Auto. Ligeiro<br>lo veículo: O registo de matrícul:<br>ilindrada): TOYOTA (1797.000 d                        | a encontra-se válido<br>cc)                                     |                            |
| S Taxas aplicadas                                                                     |                                                                                                    |                                                                 |                            |
| Tax<br>Imposto de selo<br>Tot                                                         | a a pagar:<br>a pagar: <sup>#</sup><br>al a pagar:                                                                                 |                                                                 |                            |
| .11º TGIS                                                                             |                                                                                                    |                                                                 |                            |
| Regulamento de utiliz                                                                 | zação                                                                                                    |                                                                 |                            |
| Regulamento de utilizaçã                                                              | o<br>nos do regulamento de util                                                                                                    | ização e confirmo os dados p                                    | reenchidos.                |
| C D D D D D D D D D D D D D D D D D D D                                               | " 🛞 🛆 🕑 🕕 🛞<br>" 🖙 VISA 🌒                                                                                                    |                                                                 |                            |
|                                                                                       |                                                                                                    |                                                                 | < Volta                    |
|                                                                                       |                                                                                                    |                                                                 |                            |

4

Guia de

Utilização

# 車輛證明電子繳費服務 / Certidão de dados do veículo

兹通知台端,下述的網上交易已成功:

Temos a informar a V. Ex<sup>a</sup> que a seguinte transacção via web já foi confirmada: We would like to inform you that the following transaction via web has been confirmed:

### 已繳付的項目/Item pagas/Item paid:

車輛資料證明/Certidão de veículos/Vehicles certificate

車輛註冊號碼/Matricula/License plate number:

車輛級別/Classe/Class:

總金額/Montante Total/Total Amount(MOP):

#### 以電子方式直接送往新通達科技實業有限公司

Via electrónica enviar directamente para a Sociedade de Comércio e Indústria Tecnológica San Tong Tat, Limitada Have been sent to "Sociedade Comércio & Indústria Tecnológica San Tong Tat Lda" electronically

| 付款資訊/Informações de pagamento/Payment information:                                |         |
|-----------------------------------------------------------------------------------|---------|
| 客戶姓名/Nome do Cliente/Client Name:                                                 |         |
| 聯絡電話/Telefone de Contacto/Contact Number:                                         |         |
| 電郵地址/Endereço electrónico/E-mail:                                                 |         |
| 交易編號/Ref. do Serv. Púb./Gov. Agency Ref.:                                         |         |
| 交易日期/Data da Transacção/Transaction Date:                                         |         |
| 交易金額/Montante da Transacção/Transaction Amount:                                   |         |
| 交易貨幣/Moeda da Transacção/Transaction Currency:                                    | 澳門元 мор |
|                                                                                   |         |
| 支付方式/Forma de pagamento/Payment Method:                                           |         |
| 支付方式/Forma de pagamento/Payment Method:<br>發票編號/Número da Factura/Invoice Number: |         |

離開 / Sair / Exit

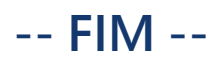

Guia de

Utilização